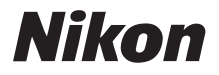

# Schnellstart

Einführung

**Erste Schritte** 

Fotografieren

**Weitere Funktionen** 

Installieren von Nikon Transfer

Übertragen von Bildern auf einen Computer

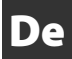

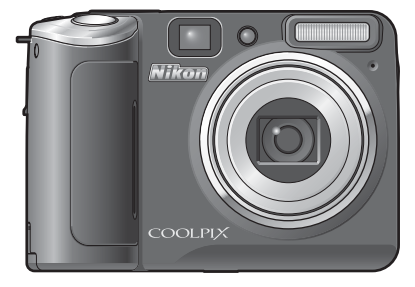

DIGITALKAMERA COOLPIX P50

### Der Packungsinhalt

Nehmen Sie die Kamera und das Zubehör aus der Verpackung, und überprüfen Sie, ob alle im Folgenden aufgeführten Teile mitgeliefert wurden.

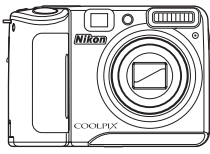

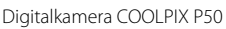

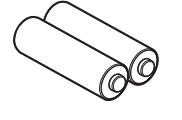

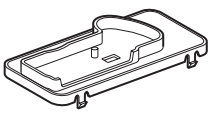

Druckerstation PV-16

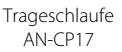

Schnellstart (diese Anleitung)

• Benutzerhandbuch (CD)

Zwei Alkaline-LR6-Akkus (AA) \*

USB-Kabel UC-E6

Audio-/Videokabel EG-CP14

- Garantieunterlagen
- CD mit Software-Suite
- \* Die mitgelieferten Akkus sind nur für Probezwecke.

HINWEIS: Im Lieferumfang ist keine Speicherkarte enthalten. Eine Liste empfohlener Speicherkarten finden Sie im *Handbuch zur Digitalfotografie* auf Seite119.

#### Anzeigen des Handbuchs zur Digitalfotografie für die Kamera auf CD

Das Handbuch für Digitalkamera kann mit Adobe Reader oder Adobe Acrobat Reader 5.0 oder höher angezeigt werden. Adobe Reader ist auf der Adobe-Website als kostenloser Download erhältlich.

- 1 Starten Sie den Computer und legen Sie die CD mit dem Handbuch zur Digitalfotografie ein.
- 2 Doppelklicken Sie auf das CD-Symbol »COOLPIX P50« unter Computer (Windows Vista) oder Arbeitsplatz (Windows XP/2000) oder auf dem Desktop (Macintosh).
- 3 Doppelklicken Sie auf das Symbol »INDEX.pdf«, um die Sprachauswahlmaske aufzurufen. Wählen Sie die Sprache aus, in der Sie das *Handbuch zur Digitalfotografie* anzeigen möchten.

🐮 Dieses Symbol steht vor Verweisen auf weiterführende Informationen in diesem Schnellstart.

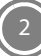

# **Erste Schritte**

#### Befestigen des Trageriemens Schritt 1

Befestigen Sie den Trageriemen an der Öse der Kamera wie unten gezeigt.

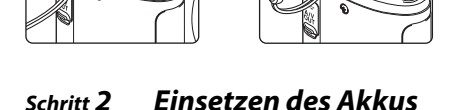

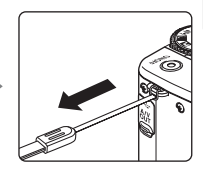

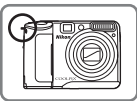

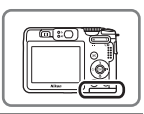

2.1 Öffnen Sie die Abdeckung des Akku- und Speicherkartenfachs.

2.2 Setzen Sie die Akkus ein.

Schritt 2

Vergewissern Sie sich, dass die Akkus mit den positiven (+) und negativen (-) Polen korrekt ausgerichtet eingesetzt sind.

2.3 Schließen Sie die Abdeckung des Akku- und Speicherkartenfachs.

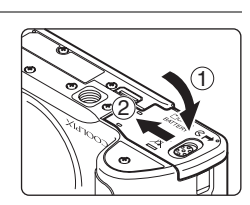

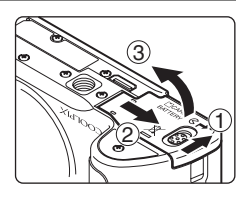

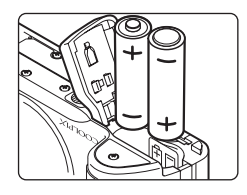

### Schritt 3 Einschalten der Kamera

- 3.1 Drehen Sie das Funktionswählrad auf ▲ (auto). Diese Anleitung beschreibt das Fotografieren im Modus ▲ (auto), dem vollautomatischen Modus. Mit dieser Automatik können Einsteiger schnell und einfach »Schnappschüsse« aufnehmen.
- **3.2** Drücken Sie den Ein-/Ausschalter (ON/OFF), um die Kamera einzuschalten.

Die Betriebsbereitschaftsanzeige leuchtet kurz grün auf, und der Monitor schaltet sich ein.

- Erneutes Drücken des Ein-/Ausschalters (ON/OFF) schaltet die Kamera aus.
- Wenn die Kamera ausgeschaltet ist, erlöschen auch Betriebsbereitschaftsanzeige und Monitor.

#### 📕 Öffnen der Abdeckung des Akku- und Speicherkartenfachs

Schalten Sie die Kamera aus und vergewissern Sie sich, dass Betriebsbereitschaftsanzeige und Monitor erloschen sind, bevor Sie die Abdeckung des Akku- und Speicherkartenfachs öffnen. Halten Sie die Kamera verkehrt herum, damit die Akkus nicht herausfallen.

#### Energie sparender Ruhezustand

Wenn während der Aufnahmebereitschaft ungefähr fünf Sekunden lang keine Eingabe erfolgt, wird das Monitorbild abgedunkelt, um Strom zu sparen. Durch Drücken einer beliebigen Taste können Sie die Anzeige wieder aktivieren. Wenn etwa 30 Sekunden (Standardeinstellung) lang keine Eingabe (in allen Betriebsarten ) erfolgt, wird der Monitor automatisch ausgeschaltet. Falls weitere drei Minuten lang keine Eingabe erfolgt, schaltet sich die Kamera vollständig ab.

#### Unterstützte Akkus

Wenn Sie andere Akkus als die unterstützten Akkus des Lieferumfangs verwenden wollen, siehe Seite 117 im *Benutzerhandbuch*.

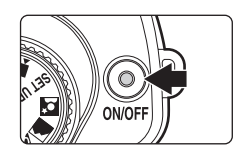

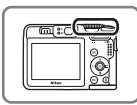

#### Speicherkarten

Wenn keine Speicherkarte eingesetzt ist (Auslieferungszustand), werden alle aufgenommenen Bilder im internen Speicher (ca. 52 MB) der Kamera gespeichert. Es wird jedoch empfohlen, zum Speichern der Bilder SD-Speicherkarten (optionales Zubehör) zu verwenden. Speichern, Löschen und Übertragen von Bildern im internen Speicher ist nur möglich, wenn keine Speicherkarte eingesetzt ist.

#### So setzen Sie eine Speicherkarte ein:

- 1 Schalten Sie die Kamera aus und vergewissern Sie sich, dass Bereitschaftsanzeige und Monitor ausgeschaltet sind.
- 2 Öffnen Sie die Abdeckung des Akku- und Speicherkartenfachs (siehe Schritt 2.1 (19)3)), und schieben Sie die Speicherkarte in das Fach ein, bis sie hörbar einrastet. Orientieren Sie sich dabei an der Abbildung rechts, und achten Sie darauf, die Karte nicht verkehrt herum einzusetzen. Schließen Sie die Abdeckung des Akku- und Speicherkartenfachs (siehe Schritt 2.3 (19)).

Halten Sie die Kamera verkehrt herum, damit die Akkus nicht herausfallen.

3 Schalten Sie die Kamera ein. Wenn auf dem Monitor der Kamera die rechts abgebildete Meldung angezeigt wird, muss die Speicherkarte erst formatiert werden, bevor sie mit dieser Kamera verwendet werden kann. Drücken Sie den Wähltaster (1866), um »Ja« zu markieren, und drücken Sie dann (1860). Eine Sicherheitsabfrage wird angezeigt. Wählen Sie »Formatieren« und drücken Sie (1860), um den Formatierungsvorgang zu starten.

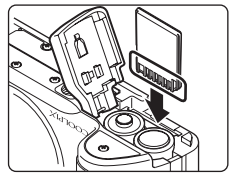

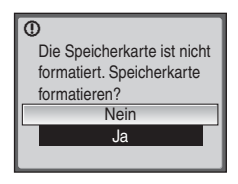

Bitte beachten Sie: *Beim Formatieren werden alle Bilder und sonstigen Daten auf der Speicherkarte unwiderruflich gelöscht.* Kopieren Sie alle Bilder, die Sie behalten möchten, auf einen anderen Datenträger, bevor Sie die Speicherkarte formatieren.

Schalten Sie während des Formatierens die Kamera nicht aus, und öffnen Sie nicht das Akku-/ Speicherkartenfach.

Vor dem Herausnehmen von Speicherkarten *die Kamera ausschalten, und sicherstellen, dass Betriebsbereitschaftsanzeige und Monitor erloschen sind.* Öffnen Sie die Abdeckung des Akkuund Speicherkartenfachs. Auf leichten Druck hin wird die Karte entriegelt und springt ein Stück heraus. Anschließend können Sie die Speicherkarte aus dem Fach herausziehen.

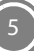

### Schritt 4 Einstellen von Sprache, Datum und Uhrzeit

Wenn Sie die Kamera das erste Mal einschalten, wird ein Sprachauswahldialog angezeigt. Folgen Sie der Anleitung unten, um die Sprache für die Menüs und Meldungen auszuwählen und anschießend Datum und Uhrzeit einzustellen.

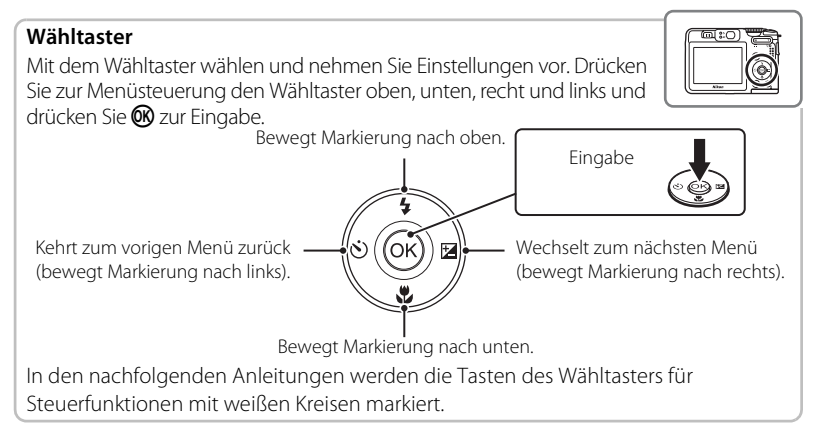

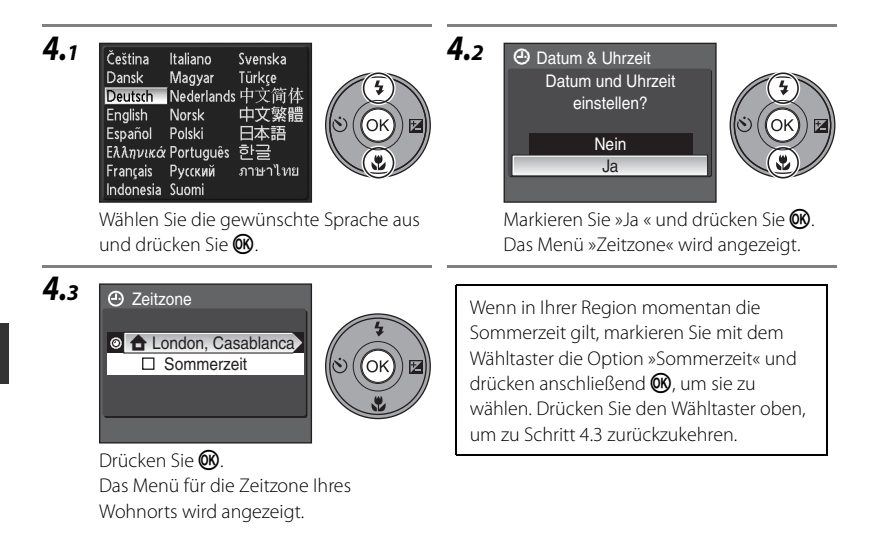

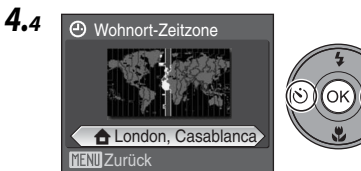

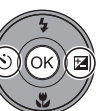

4.5

Wählen Sie Ihre Wohnort-Zeitzone, und drücken Sie 🕅.

Das Datumsmenü wird angezeigt.

Datum & Uhrzeit

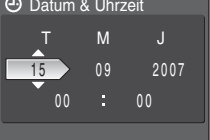

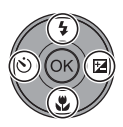

Stellen Sie das Datum ein Drücken Sie den Wähltaster oben oder unten, um den markierten Parameter zu bearbeiten

Drücken Sie den Wähltaster rechts, um die Markierung in folgender Reihenfolge zu beweaen.

»T« (Tag) → »M« (Monat) → »J« (Jahr) → Stunde → Minute → »T M J« (Reihenfolge, in der Tag, Monat und Jahr angezeigt werden sollen)

Drücken Sie den Wähltaster links, um zum vorherigen Parameter zurückzukehren.

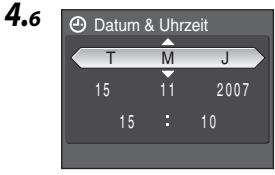

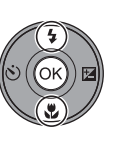

Wählen Sie die Reihenfolge aus, in der Tag, Monat und Jahr angezeigt werden sollen, und drücken Sie 🔞.

Die Einstellungen werden sofort wirksam, und die Kamera kehrt in die Aufnahmebereitschaft zurück

Wenn die Sommerzeit in Ihrer Region endet, sollten Sie die Option »Sommerzeit« im Menü »Datum« des Systemmenüs wieder deaktivieren, damit die Kamera die richtige Uhrzeit anzeigt und mit Ihren Aufnahmen speichert. Dadurch wird die Uhr der Kamera um eine Stunde zurückaestellt.

#### Seite 106 im Benutzerhandbuch

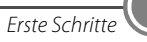

### Schritt 1 Überprüfen der Anzeigen auf dem Monitor

Überprüfen Sie den Akkuladestand sowie die Anzahl der verbleibenden Aufnahmen.

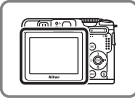

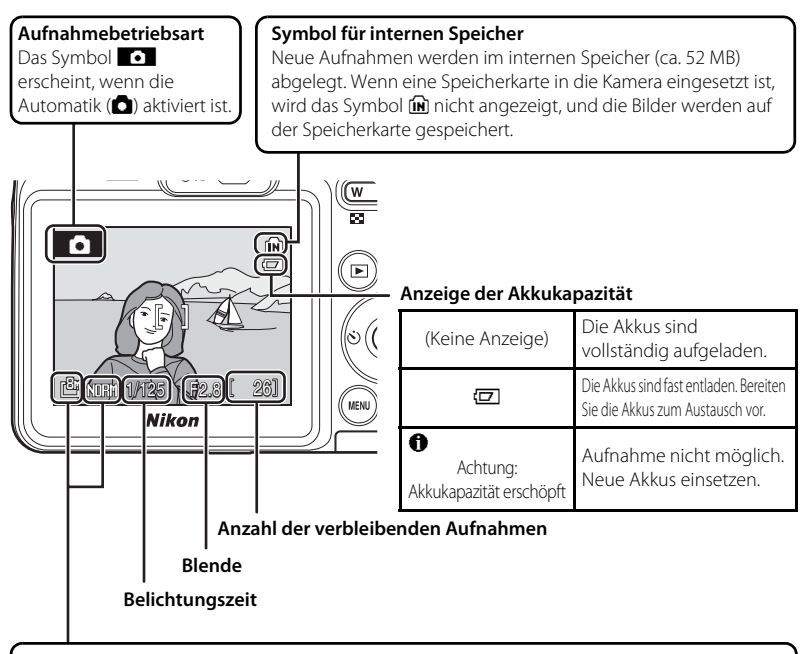

#### Bildqualität ()/Bildgröße ()

Zeigt die gegenwärtig gewählte Bildqualität und Bildgröße. Die Standardeinstellungen sind 🕅 🍿 (Normal) für Bildqualität und 🕮 (3.264 × 2.448) für Bildgröße.

#### Seite 81 und 82 im Benutzerhandbuch

#### Ein-/Ausblenden von Anzeigesymbolen

Drücken Sie 🔲, um die Symbole im Monitorbild ein- oder auszublenden.

#### Seite 11 im Benutzerhandbuch

### Schritt 2 Halten der Kamera

Halten Sie die Kamera ruhig mit beiden Händen fest, und achten Sie darauf, dass Objektiv, Blitz, AF-Hilfslicht und Mikrofon nicht mit Fingern oder Gegenständen zu verdecken.

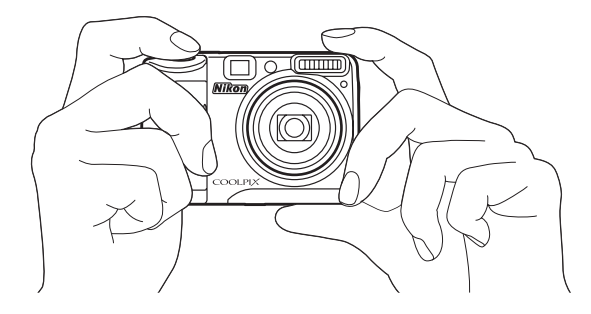

### Schritt 3 Wählen des Bildausschnitts

Richten Sie die Kamera so aus, dass sich das Motiv in der Bildmitte von Sucher oder Monitor befindet. Wenn Sie das Motiv größer abbilden möchten, können Sie das Bild einzoomen. Oder zoomen Sie aus, um einen größeren Bereich des Hintergrunds zu erfassen.

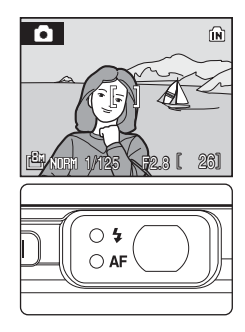

#### Die Zoomtasten

Drücken Sie die Taste **T**, um das Motiv »näher heranzuholen«, sodass es größer abgebildet wird. Drücken Sie die Taste **W**, um das Motiv kleiner abzubilden und einen größeren Bereich des Hintergrunds zu erfassen.

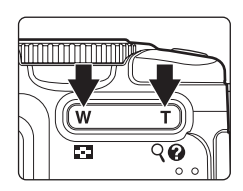

### Schritt 4 Scharfstellen und Auslösen

**4.1** Drücken Sie den Auslöser bis zum ersten Druckpunkt.

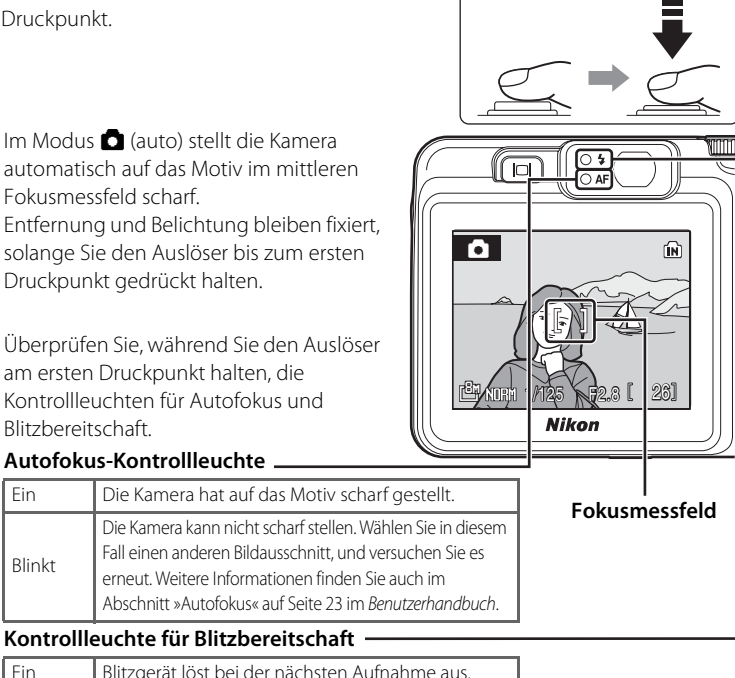

| Ein    | Blitzgerät löst bei der nächsten Aufnahme aus.             |
|--------|------------------------------------------------------------|
| Blinkt | Das Blitzgerät wird aufgeladen*.                           |
| Aus    | Das Blitzgerät ist ausgeschaltet oder wird nicht benötigt. |

\* Nach Blitzaufnahmen mit schwacher Akkuladung schaltet sich der Monitor aus und die Blitzbereitschaftsanzeige blinkt, bis das Blitzgerät wieder vollständig aufgeladen ist.

**4.2** Drücken Sie den Auslöser bis zum zweiten Druckpunkt, um die Kamera auszulösen.

Drücken Sie den Auslöser sanft herunter, damit die Kamera nicht verrissen und das Bild verwackelt wird.

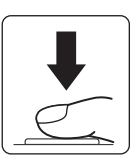

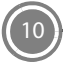

### Schritt 5 Wiedergabe von Bildern

Drücken Sie D. Die Kamera schaltet auf Einzelbildwiedergabe und Sie sehen das Bild auf dem Monitor.

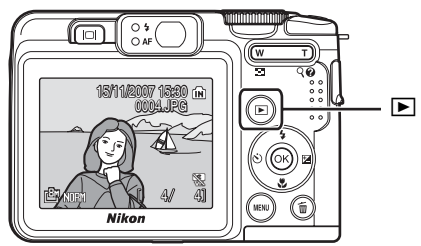

Verwenden Sie den Wähltaster, um weitere Bilder anzuzeigen. Drücken Sie den Wähltaster rechts bzw. unten, um die Bilder in Aufnahmereihenfolge abzurufen. Zum Vorwärtsblättern drücken Sie den Wähltaster dagegen oben bzw. links.

### Vorheriges Bild anzeigen

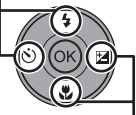

Nächstes Bild anzeigen

Die folgenden Aktionen können bei Einzelbildwiedergabe durchgeführt werden.

| Aktion                                                                                            | Bedienelement         |
|---------------------------------------------------------------------------------------------------|-----------------------|
| Heranzoomen des angezeigten Bilds                                                                 | <b>T</b> ( <b>Q</b> ) |
| Indexdarstellung von vier, neun oder 16 Miniaturbildern auf dem<br>Monitor (Bildindex-Wiedergabe) | <b>W</b> ( <b>E</b> ) |
| Wiedergabemenü                                                                                    | MENU                  |
| Kompensation eines unscharfen Bildes                                                              | ©®                    |
| Ein-/Ausblenden von Anzeigesymbolen                                                               |                       |

Drücken Sie 🕨 oder den Auslöser, um zur Aufnahmebereitschaft zurückzukehren.

### Seite 11 und 24 im Benutzerhandbuch

Löschen nicht benötigter Aufnahmen Um das aktuell auf dem Monitor angezeigte Bild zu löschen, drücken Sie 🖬. Nach Anzeige eines Bestätigungsdialogs wählen Sie »Ja« mit dem Wähltaster. Drücken Sie 🔞, um das Bild zu löschen.

Beachten Sie, dass gelöschte Bilder
 incht wiederhergestellt werden können.

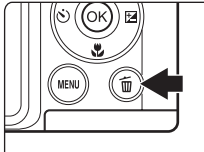

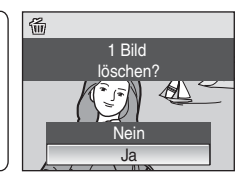

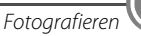

### Blitz, Selbstauslöser, Fokuseinstellung und Belichtungskorrektur

Die folgenden Einstellungen werden mit dem Wähltaster bei Aufnahmebereitschaft vorgenommen.

#### Weißabgleich und Blitz

Folgende Blitzeinstellungen stehen zur Auswahl: **#AUTO** (auto),

★ (Automatik mit Reduzierung des Rote-Augen-Effekts), (③ (aus),

🕏 (Aufhellblitz), 🚰 (Langzeitsynchronisation) und

🗲 (Synchronblitz).

Seite 26 im Benutzerhandbuch

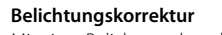

Mit einer Belichtungskorrektur können Sie die von der Kamera vorgeschlagene Belichtung gezielt ändern, um ein Motiv heller oder dunkler aufzunehmen.

Wenn das Bild zu dunkel ist: Verschieben Sie die Belichtungsskala in Richtung »+«. Wenn

das Bild zu hell ist: Verschieben Sie die Belichtungsskala in Richtung »-«.

Seite 30 im Benutzerhandbuch

#### Fokuseinstellung

Folgende Einstellungen zur Fokussierung stehen zur Wahl: ∰ (Autofokus), ▲ (unendlich) für Landschaftsaufnahmen mit 5 m oder mehr Abstand und 🏶 (Nahaufnahme) für Makroaufnahme ab 4 cm Abstand zum Objektiv.

▲ Seite 29 im Benutzerhandbuch

#### Selbstauslöser

Die Kamera verfügt über einen Selbstauslöser mit 10 und 3 Sekunden Vorlaufzeit.

#### Seite 28 im Benutzerhandbuch

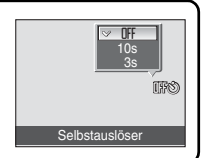

Fokusoptione

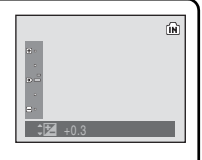

RF V AF

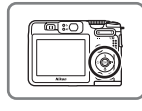

Sauto |- Gaund

### Wahl der Aufnahmebetriebsart

Drehen Sie das Funktionswählrad, um das entsprechende Betriebsartsymbol an der Markierung neben dem Rad zu positionieren.

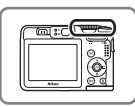

P, M: Nehmen Sie Einstellungen für **Filmsequenz**: Dient zur Aufnahme von Filmsequenzen, d. h. Kurzvideos. das Aufnahmemenü wie Weißabgleich ISO-Empfindlichkeit Seite 56 im sowie Serienaufnahmen für Modus Benutzerhandbuch P (Programmautomatik) oder M (Manuell) vor. SET UP System : Ruft das Seiten 41 und 42 im Systemmenü auf. Benutzerhandbuch Seite 103 im Benutzerhandbuch **Auto**: Ein praktischer Automatikmodus, mit dem Einsteiger 🗶 Porträt, schnell und einfach »Schnappschüsse« Landschaft , aufnehmen können (🚾 8) Nachtporträt, SCENE Motiv: Verwenden Sie ein Motivprogramm, welches die Hohe Empfindlichkeit: Kameraeinstellungen automatisch Verwenden Sie diese Einstellung, um für das entsprechende Motiv Unschärfe bei schwacher optimiert, oder die Motivbeleuchtung zu reduzieren. Tonaufnahmefunktion um nur

Seite 40 im

### Verwendung der Taste MENU

- Drücken Sie MENU, um das Menü für die gegenwärtige Betriebsart aufzurufen und wählen Sie eine Option (🔀 6) mit dem Wähltaster.
- Drücken Sie die Taste **MENU** erneut, um das Menü zu verlassen.

#### Seite 10 im Benutzerhandbuch

- Falls ? unten rechts im Monitor erscheint, können Sie durch Drücken von T (?) einen Hilfehinweis zum aktuellen Menüpunkt sehen.
- Drücken Sie T (②) erneut, um das Menü einzublenden.
   Seite 10 im *Benutzerhandbuch*

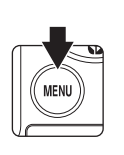

14)Ton aufzunehmen.

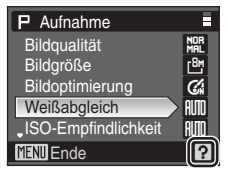

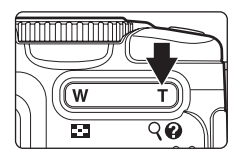

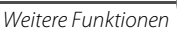

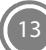

### Motivprogramme

Durch einfaches Drehen des Funktionswählrads auf 22, oder 22 wird der passende Aufnahmemodus für Porträts, Landschaftsaufnahmen oder Nachtporträts angewendet.

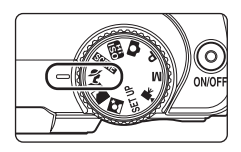

| Motivprogramme | Beschreibung                                                                                                    |
|----------------|----------------------------------------------------------------------------------------------------|
| 💆 Porträt      | Für Porträtaufnahmen. Die Kamera erkennt Gesichter automatisch und stellt auf sie scharf.                                                            |
| Landschaft     | Für Landschafts- und Stadtaufnahmen mit lebendigen Farben.                                                                                           |
| Nachtporträt   | Für Porträts bei Abendbeleuchtung oder mit Nachtlandschaft im<br>Hintergrund. Die Kamera erkennt Gesichter automatisch und stellt auf<br>sie scharf. |

Seite 33 im Benutzerhandbuch

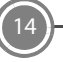

Bei Standardeinstellung der Kamera wird bei Position SCENE des Funktionswählrads ein Motivprogramm für eine dynamische Action-Aufnahme eingerichtet. (»Sport« Motivprogramm).

Drücken Sie **MENU**, um das Menü für Motivprogramme aufzurufen. Markieren und wählen Sie dann ein Programm mit dem Wähltaster. Das gewählte Motivprogramm optimiert dann die Kameraeinstellungen automatisch für das entsprechende Motiv.

| Motivprogramme       | Beschreibung                                                                                                |
|----------------------|----------------------------------------------------------------------------------------------------|
| 💐 Sport              | Für dynamische Action-Aufnahmen.                                                                            |
| 💥 Innenaufnahme      | Für Aufnahmen in Innenräumen (z. B. auf Partys).                                                            |
| 🛐 Strand/Schnee      | Für Aufnahmen von ausgedehnten Schneefeldern, hellen Sandstränden und Licht spiegelnden Wasseroberflächen.  |
| 🚔 Sonnenuntergang    | Für lebendige Aufnahmen von Sonnenaufgängen und -untergängen.                                               |
| 苗 Dämmerung          | Für Landschaftsaufnahmen in der Morgen- oder Abenddämmerung.                                                |
| 🖬 Nachtaufnahme      | Für Landschaftsaufnahmen bei Nacht.                                                                         |
| 🗱 Nahaufnahme        | Für Nahaufnahmen.                                                                                           |
| 🏛 Museum             | Für Innenaufnahmen, bei denen das Fotografieren mit Blitzlicht nicht<br>erlaubt ist.                        |
| Feuerwerk            | Für Aufnahmen mit Langzeitbelichtungseffekten.                                                              |
| Dokumentkopie        | Für Reproduktionen von Zeichnungen oder handschriftlichen bzw.<br>gedruckten Texten.                        |
| 🖀 Gegenlicht         | Für Motive mit Gegenlicht.                                                                                  |
| 🛱 Panorama-Assistent | Für Panorama-Aufnahmen, die aus mehreren Einzelbildern zusammengesetzt werden.                              |
| Tonaufnahme          | Für Tonaufzeichnung. Drücken Sie in der Betriebsart »Tonaufnahme« die Taste 💽, um Tondateien wiederzugeben. |

#### 🔺 Seite 34 im Benutzerhandbuch

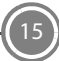

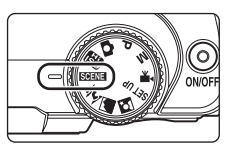

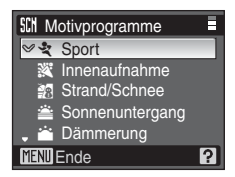

Mit Nikon Transfer können Sie Bilder zum Speichern auf einen Computer kopieren (übertragen). Installieren Sie Nikon Transfer von der mitgelieferten Software Suite CD.

### Vorbereitungen: Systemvoraussetzungen für Nikon Transfer

Stellen Sie sicher, dass Ihr System die folgenden Anforderungen erfüllt:

|                               | Windows                                                                                                    | Macintosh                                                                                                    |
|-------------------------------|----------------------------------------------------------------------------------------------------|----------------------------------------------------------------------------------------------------|
| Prozessor                     | Intel Celeron, Pentium 4 oder ein Prozessor der<br>Core-Serie mit einer Taktrate von mindestens 1<br>GHz empfohlen                                                                                                    | PowerPC G4 oder G5 oder<br>Intel Core oder Xeon<br>(Universal Binary) mit<br>integriertem USB-<br>Anschluss erforderlich |
| Betriebssystem <sup>1</sup>   | Windows Vista (32-Bit-Version folgender<br>Editionen: Home Basic/Home Premium/<br>Business/Enterprise/Ultimate), Windows XP<br>Service Pack 2 (Home Edition/Professional),<br>Windows 2000 Professional <sup>2</sup> Service Pack 4<br>(alle Systeme: nur vorinstallierte Versionen) | Mac OS X (Version 10.3.9,<br>10.4.9)                                                                                     |
| Freier<br>Festplattenspeicher | 60 MB für Installation erforderlich; 1 GB erforder<br>läuft                                                                                                    | lich, wenn Nikon Transfer                                                                                                |
| Arbeitsspeicher<br>(RAM)      | Windows Vista: mindestens 512 MB, davon mindestens 128 MB frei<br>Windows XP, Windows 2000 Professional: 256 MB mit mindestens 128 MB<br>frei                                                                                                    |                                                                                                    |
| Monitorauflösung              | Mindestens 800 × 600 Pixel (mindestens 1.024 ><br>einer Farbtiefe von mindestens 16 Bit                                                                                                    | < 768 Pixel empfohlen) bei                                                                                               |
| Sonstiges                     | Es werden nur Computer mit integriertem USB-                                                                                                    | Anschluss unterstützt                                                                                                    |

<sup>1</sup> Aktuelle Informationen zu den unterstützten Betriebssystemen finden Sie auf der Nikon-Website.
<sup>2</sup> An einen Computer unter Windows 2000 Professional kann die COOLPIXP50 nicht angeschlossen werden. Verwenden Sie einen Kartenleser oder ein ähnliches Gerät, um Bilder von einer Speicherkarte auf einen Computer zu übertragen (W 23).

#### Vor dem Installieren

Beenden Sie alle anderen Programme und deaktivieren Sie sämtliche Antivirenprogramme, bevor Sie mit der Installation von Nikon Transfer beginnen.

#### Installieren, Verwenden und Deinstallieren von Nikon Transfer

Melden Sie sich als Benutzer mit Administratorrechten an.

- **HINWEIS:** Je nachdem, welches Betriebssystem auf dem Computer installiert ist, können die angezeigten Dialoge und Meldungen von den hier abgebildeten abweichen. Die Abbildungen in dieser Anleitung zeigen die Installation unter Windows Vista.
- 1 Schalten Sie den Computer ein und legen Sie die CD mit der Software Suite in das CD-Laufwerk ein.

#### Windows Vista

Wählen Sie »Welcome.exe ausführen« im AutoPlay-Dialog, um das Installationsprogramm zu starten. Fahren Sie mit Schritt 3 fort.

#### Windows XP/2000

Das Installationsprogramm startet automatisch. Fahren Sie mit Schritt 3 fort.

## Wenn das Installationsprogramm nicht automatisch gestartet wird (nur Windows)

#### Windows Vista/XP

Öffnen Sie das Fenster »Computer« durch Auswahl von »Computer« im Menü »Start« (Windows Vista) bzw. öffnen Sie das Fenster »Arbeitsplatz« durch Auswahl von »Arbeitsplatz« im Menü »Start« (Windows XP) und doppelklicken Sie auf das CD-Symbol »Software Suite«.

#### Windows 2000 Professional

Doppelklicken Sie auf dem Desktop auf das Symbol »Arbeitsplatz« und dann auf das CD-Symbol »Software Suite«.

#### Mac OS X

Doppelklicken Sie auf dem Desktop auf das CD-Symbol »Software Suite« und dann auf das Symbol »Welcome«.

**2** Geben Sie den Administratornamen und das Passwort ein, und klicken Sie auf »OK« (nur Macintosh).

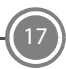

| 3 | Bestätigen Sie die gewünschte Sprache und klicken Sie                                                | Sprachenvorwähler                                                                                              | *        |
|---|----------------------------------------------------------------------------------------------------|----------------------------------------------------------------------------------------------------|----------|
| - | auf »Weiter«. (In dieser Anleitung wird davon<br>ausgegangen, dass Sie »Deutsch« als Sprache gewählt | Wilkomen in der Weit der Nico-Digitalfotografie. Wählen Sie in d<br>unten ehn Sprache aus.<br>Sprache: Deutsch | er Liste |
|   | haben.)                                                                                              | Weiter                                                                                                    | venden   |

#### 📙 Wenn Nikon Transfer bereits installiert ist

Der Dialog zur Sprachauswahl wird nicht angezeigt, wenn Nikon Transfer installiert ist. Das Installationscenter wird in der Sprache angezeigt, die bei der ersten Installation von Nikon Transfer ausgewählt wurde.

4 Klicken Sie auf »Nikon-Standardinstallation«.

Installieren Sie Nikon Transfer und die dazugehörige Software.

| likon S                       | Software Suite for co |                      |  |
|-------------------------------|-----------------------|----------------------|--|
| Installanan wan Bikan Transfe | Hitee                 | Standardinstallation |  |
| zugehöriger Software.         | ма                    | nuele Installation   |  |
|                               |                       | Link zu Nikon        |  |
|                               |                       | todak EasyShare      |  |
|                               |                       |                      |  |

#### Weitere Installationsoptionen

»Manuelle Installation«: Installiert die von Ihnen ausgewählte Software.

**»Link zu Nikon**«: Laden Sie Testversionen weiterer Nikon-Software von einer Nikon-Website herunter oder besuchen Sie die Websites des technischen Supports von Nikon (Internetverbindung erforderlich).

»Kodak EasyShare« (nur Windows Vista/XP): Installieren Sie Kodak EasyShare.
»Installationshandbuch«: Anzeigen von Hilfeinformationen zur Software-Suite (CD).

### **5** Installieren Sie Panorama Maker.

#### Windows

Klicken Sie auf »Weiter« und folgen Sie den Anweisungen auf dem Bildschirm, um die Installation abzuschließen.

#### Mac OS X

6

7

Die Lizenzvereinbarung wird angezeigt. Lesen Sie die Lizenzvereinbarung sorgfältig durch, klicken Sie auf »Akzeptieren« und folgen Sie der Anleitung auf dem Bildschirm, um die Installation abzuschließen. Fahren Sie mit Schritt 7 fort.

#### Klicken Sie auf »Ja«, um QuickTime\* (nur Windows) zu installieren .

Auf manchen Systemen kann die Installation einige Minuten dauern. Auf der Website von Apple, Inc. finden Sie weitere Supportinformationen zu Windows Vista. Nikon empfiehlt, die aktuellste Version von QuickTime für Windows Vista herunterzuladen und zu installieren.

#### Installieren Sie Nikon Transfer.

#### Windows

Klicken Sie auf »Weiter«. Die Lizenzvereinbarung wird angezeigt. Lesen Sie die Lizenzvereinbarung sorgfältig durch und wählen Sie »Ich akzeptiere die Bedingungen der Lizenzvereinbarung«, klicken Sie auf »Weiter«, um die Lizenzbedingungen zu akzeptieren, und rufen Sie die Readme-Datei auf. Lesen Sie die Datei bitte sorgfältig durch.

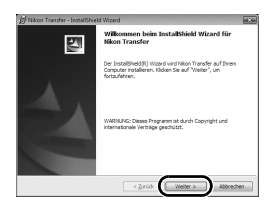

Dort finden Sie unter Umständen wichtige Informationen, die in diesem Dokument nicht enthalten sind. Klicken Sie dann auf »Weiter« und folgen Sie der Anleitung auf dem Bildschirm, um die Installation abzuschließen. Fahren Sie mit Schritt 9 fort.

#### Mac OS X

Die Lizenzvereinbarung wird angezeigt. Lesen Sie die Lizenzvereinbarung sorgfältig durch, klicken Sie auf »Akzeptieren« und folgen Sie der Anleitung auf dem Bildschirm, um die Installation abzuschließen.

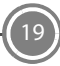

### 8 Aktivieren Sie die Autostarteinstellung (nur Macintosh).

Klicken Sie im Dialog zur Autostarteinstellung auf »Ja«, wenn Nikon Transfer beim Anschließen der Kamera immer automatisch gestartet werden soll.

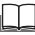

#### Die Autostarteinstellung

Die Autostartoption kann auch nach der Installation von Nikon Transfer aktiviert werden. Aktivieren Sie dazu die Option »Diese Anwendung automatisch starten, wenn Gerät angeschlossen wird« in den Übertragungsoptionen unter »Voreinstellungen«.

Klicken Sie auf »Fertig stellen« (Windows) bzw. »Beenden« (Macintosh) und folgen Sie der Anleitung auf dem Bildschirm, um den Installationsassistenten zu schließen.

Starten Sie den Computer neu, falls Sie dazu aufgefordert werden.

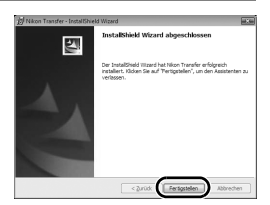

#### Windows XP/2000

Wenn DirectX 9 noch nicht installiert ist, wird ein Assistent zur Installation von DirectX 9 angezeigt. Folgen Sie der Anleitung auf dem Bildschirm, um DirectX 9 zu installieren.

10

9

Nehmen Sie die CD mit der Software Suite aus dem CD-ROM-Laufwerk heraus. Damit ist die Installation beendet. Weiter mit Ȇbertragen von Bildern auf einen Computer« (**W** 21).

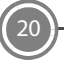

# Übertragen von Bildern auf einen Computer

#### Stromversorgung

Nikon empfiehlt, einen ausreichend aufgeladenen Akku in die Kamera einzusetzen oder den optionalen Nikon Netzadapter EH-65A zu verwenden, um die Kamera über einen längeren Zeitraum mit Strom zu versorgen.

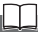

#### Bei Windows 2000 Professional

Verwenden Sie einen Kartenleser oder ein ähnliches Gerät, um Bilder von einer Speicherkarte auf einen Computer zu übertragen (🔀 23).

1 Schalten Sie die Kamera aus.

2 Schließen Sie die Kamera mit dem mitgelieferten USB-Kabel an den Computer an. Vergewissern Sie sich, dass der Anschluss korrekt ausgerichtet ist, und führen Sie den Stecker gerade ein. Sie dürfen ihn nicht mit Gewalt hineinstecken oder herausziehen.

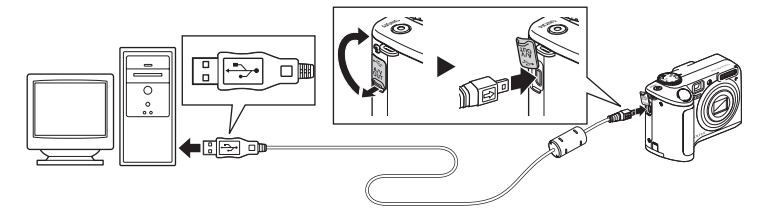

**3** Schalten Sie die Kamera ein.

#### Windows Vista

Wenn der AutoPlay-Dialog angezeigt wird, wählen Sie »Bilder in einen Ordner auf Computer kopieren mit Nikon Transfer«. Nikon Transfer wird gestartet. Wenn dieser Dialog zukünftig nicht mehr angezeigt werden soll, aktivieren Sie die Option »Folgendes für dieses Gerät immer durchführen:«.

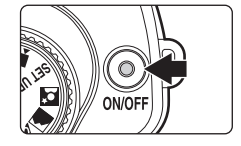

#### Windows XP

Wenn der AutoPlay-Dialog angezeigt wird, wählen Sie »Nikon Transfer Bilder in einen Ordner auf Computer kopieren« und klicken Sie auf »OK«. Nikon Transfer wird gestartet. Wenn dieser Dialog zukünftig nicht mehr angezeigt werden soll, aktivieren Sie die Option »Dieses Programm immer für diese Aktion auswählen.«.

#### Mac OS X

Nikon Transfer wird automatisch gestartet, wenn bei der Erstinstallation von Nikon Transfer im Dialog zur Autostarteinstellung »Ja« ausgewählt wurde.

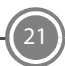

4 Vergewissern Sie sich, dass das Ausgangsgerät bei den Übertragungsoptionen unter »Quelle« angezeigt wird, und klicken Sie auf »Übertragung starten«.

| Optionen                 | Quele: P50 Primäres Ziel: C:\Users\User1\Bilder\Nikon Tran    | nster  |
|--------------------------|---------------------------------------------------------------|--------|
| Quelle Eingebettete Info | rmationen Primäres Ziel Sicherungsziel Voreinstellungen Picto | motion |
| Suchen nach              | ×                                                             |        |
|                          |                                                               |        |
|                          |                                                               |        |
| D BED                    |                                                               |        |
| 130                      | )                                                             |        |
|                          |                                                               |        |
| Indexbilder              | 4 von 4 Bildem ausgewählt                                     |        |
|                          |                                                               |        |
|                          |                                                               |        |

Mit der Standardeinstellung von Nikon Transfer werden alle Bilder auf den Computer übertragen.

Bei der Standardeinstellung von Nikon Transfer wird der Ordner, in den Bilder übertragen werden, automatisch geöffnet.

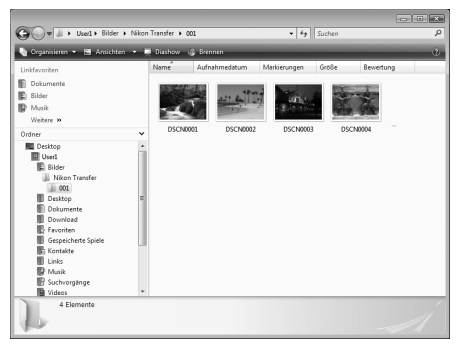

Weitere Informationen zu Nikon Transfer finden Sie in den Hilfeinformationen von Nikon Transfer.

5 Trennen Sie die Verbindung zwischen Kamera und Computer.

Schalten Sie die Kamera aus und lösen Sie das USB-Kabel.

Bilder können Sie mit dem entsprechenden Anzeigeprogramm des Betriebssystems anzeigen lassen.

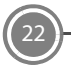

#### Für Benutzer von Windows 2000 Professional

Verwenden Sie einen Kartenleser oder ein ähnliches Gerät, um die Bilder von einer Speicherkarte auf den Computer zu übertragen.

Wenn die Speicherkarte eine Kapazität von mehr als 2 GB aufweist, achten Sie darauf, dass das jeweilige Gerät die Speicherkarte unterstützt.

- Bei den Standardeinstellungen von Nikon Transfer wird Nikon Transfer automatisch gestartet, wenn eine Speicherkarte in den Kartenleser oder ein ähnliches Gerät eingesetzt wird. Siehe Schritt 4 (🔀 22) von »Übertragen von Bildern auf einen Computer«.
- Schließen Sie die Kamera nicht an den Computer an. Wenn Sie die Kamera an den Computer anschließen, wird der Assistent »Neue Hardware gefunden« angezeigt. Wählen Sie in diesem Fall »Abbrechen«, schließen Sie den Dialog und trennen Sie die Verbindung zwischen Kamera und Computer.
- Wenn Sie Bilder vom internen Speicher der Kamera auf den Computer übertragen wollen, müssen Sie die Bilder zunächst mit der Kamera auf eine Speicherkarte kopieren.

▲ Seite 65, 98 und 102 im Benutzerhandbuch

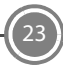

### Weitere Ausstattungsmerkmale der COOLPIX P50

#### Porträt-Autofokus

Beim Fotografieren mit hoher Empfindlichkeit können die Modi **P** und **M** sowie Porträt-Autofokus, mit der die Kamera Gesichter erkennt und scharf stellt, angewendet werden. Seite 94 im *Benutzerhandbuch* 

#### D-Lighting

Zur Verbesserung des Detailkontrasts in Schattenbereichen und bei Motiven im Gegenlicht.

Seite 49 im *Benutzerhandbuch* 

#### Schwarzer Rand

Erzeugt Kopien mit schwarzen Linien als Bildrand. Seite 53 im *Benutzerhandbuch* 

### PictBridge

#### **PictBridge**

Bilder können direkt von der Kamera auf einem kompatiblen Drucker ausgedruckt werden. Seite 71 im *Benutzerhandbuch* 

Technische Unterstützung im Internet finden Sie auf folgenden Websites:

- USA: http://www.nikonusa.com/
- Europa und Afrika: http://www.europe-nikon.com/support/
- Asien, Ozeanien und Naher Osten: http://www.nikon-asia.com/

#### NIKON CORPORATION

Fuji Bldg., 2-3 Marunouchi 3-chome, Chiyoda-ku,Tokyo 100-8331, Japan